## NADA CONSTA VIA SISTEMA PERGAMUM

1. Entre na página do IFMG Conselheiro Lafaiete, desça até "Biblioteca" à sua esquerda e clique em "Consulta ao Acervo":

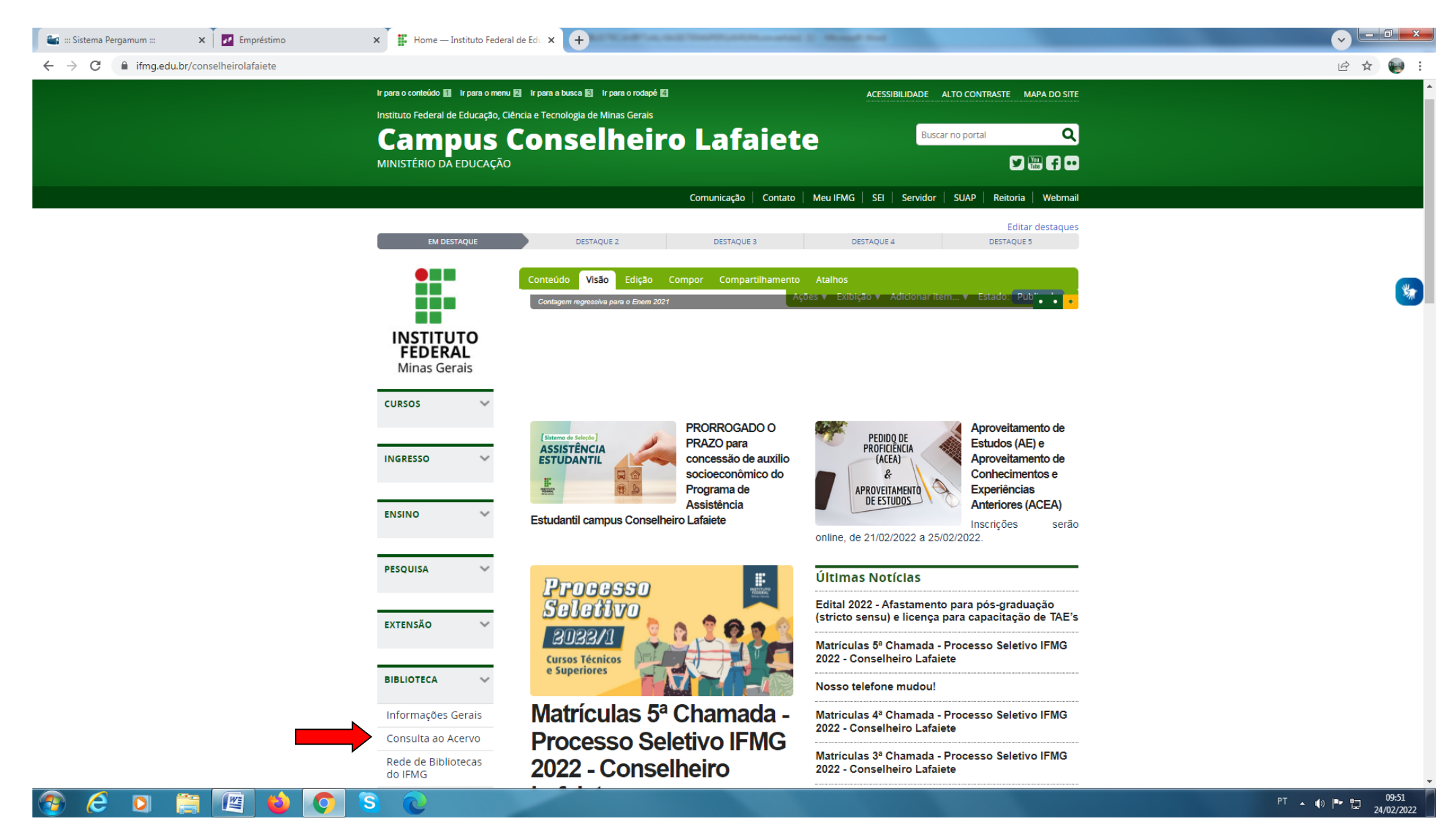

## 2. Clique em "Entrar":

| ACESSIBILIDADE ~ |                                                                                             |          |
|------------------|---------------------------------------------------------------------------------------------|----------|
|                  |                                                                                             | 💄 Entrar |
|                  |                                                                                             |          |
|                  |                                                                                             |          |
|                  | Pesquisa Geral Pesquisa Avançada Autoridades E-books Arquivo Acessibilidade Atos normativos |          |
|                  | Digite sua busca aqui  Termo livre  Q                                                       |          |
|                  | D Histórico                                                                                 |          |
|                  |                                                                                             |          |
|                  | i Informações Gerais 🔇 Atendimento 📕 Eventos & Cursos                                       |          |
| i                | Informações Gerais                                                                          |          |
|                  | Nenhuma informação para exibir!                                                             |          |
|                  |                                                                                             |          |
|                  |                                                                                             |          |
|                  | A Z Idioma: OPortuguês   SEspañol                                                           |          |
| 📪 Pergamum       | ©2022. <b>Pergamum</b> .Todos os direitos reservados.                                       |          |

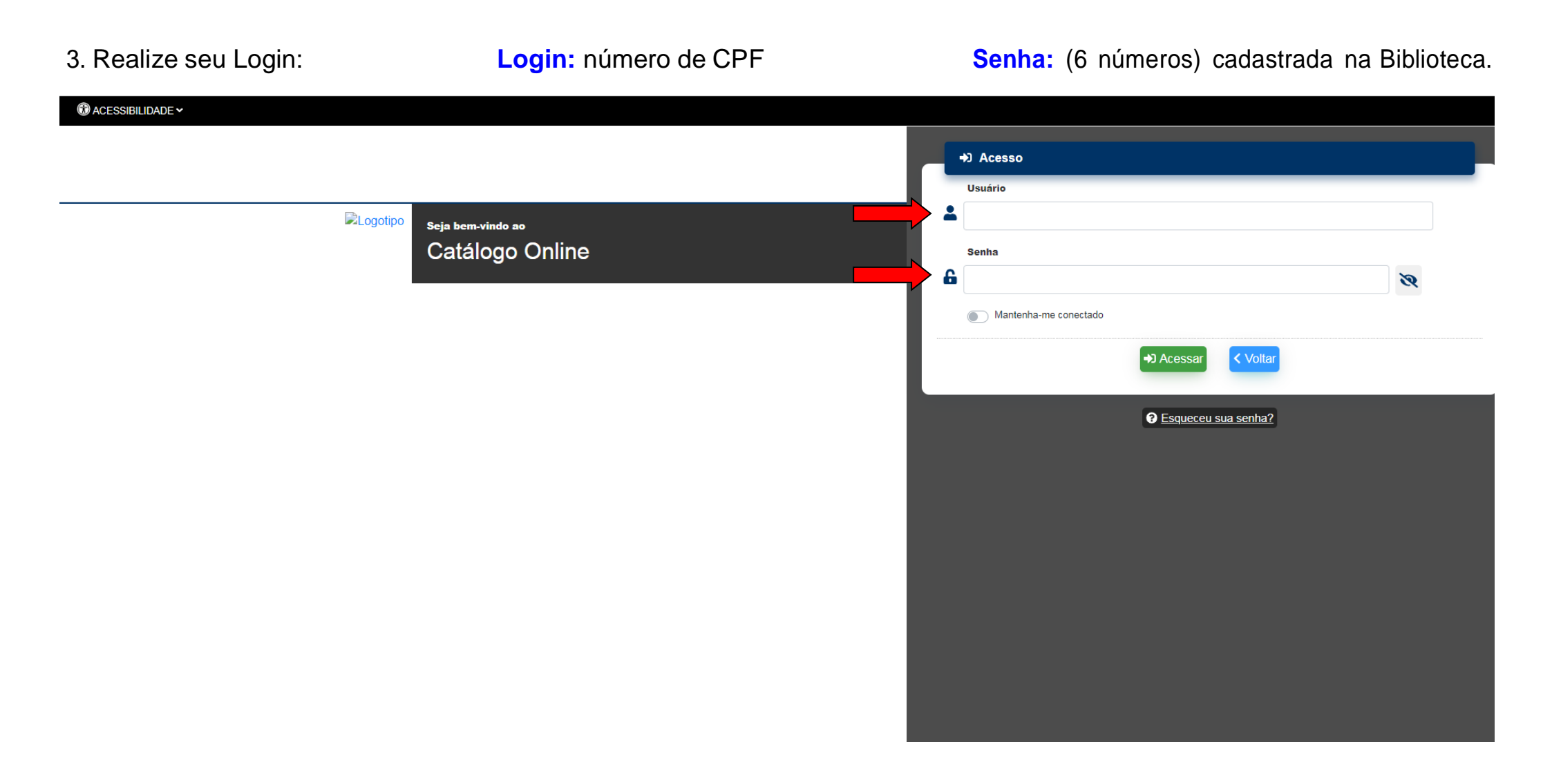

4. Clique em "Empréstimo", em seguida "Declaração de nada consta".

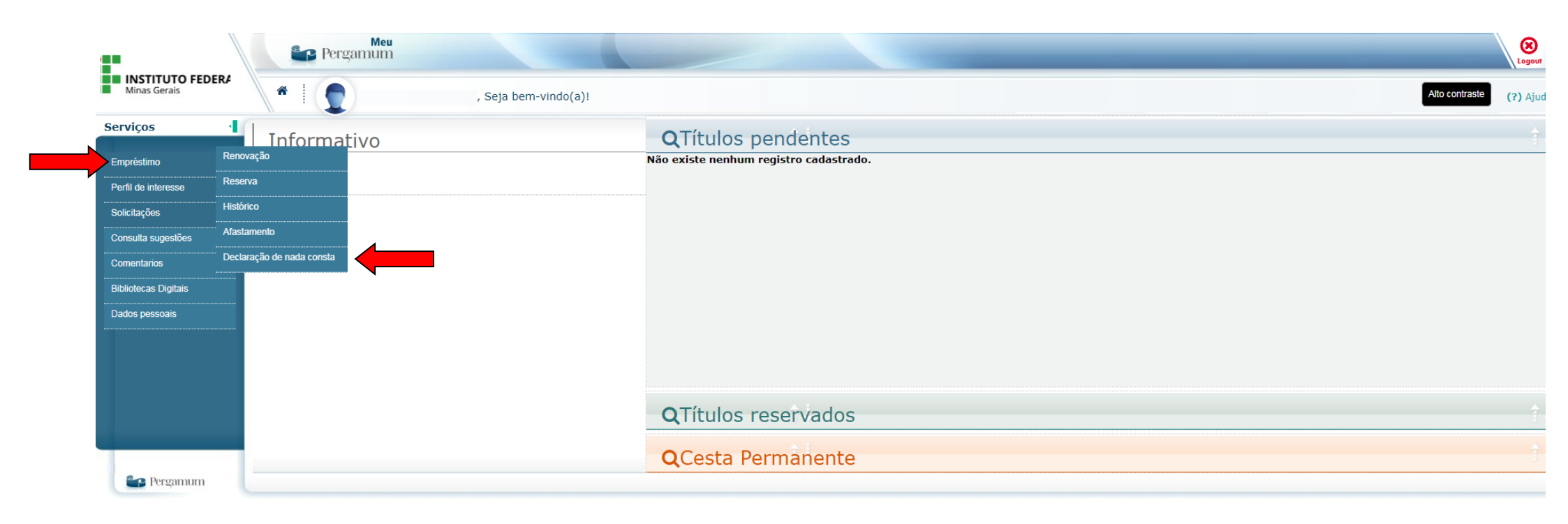